## Kaip atnaujinti kanalų sąrašą priedėlyje Homecast Amiko DVB.

Po priedėlio įjungimo atstatykite gamyklinius nustatymus.

Tam, priedėlio pultelio pagalba pasirinkite meniu punktą Nustatymai:

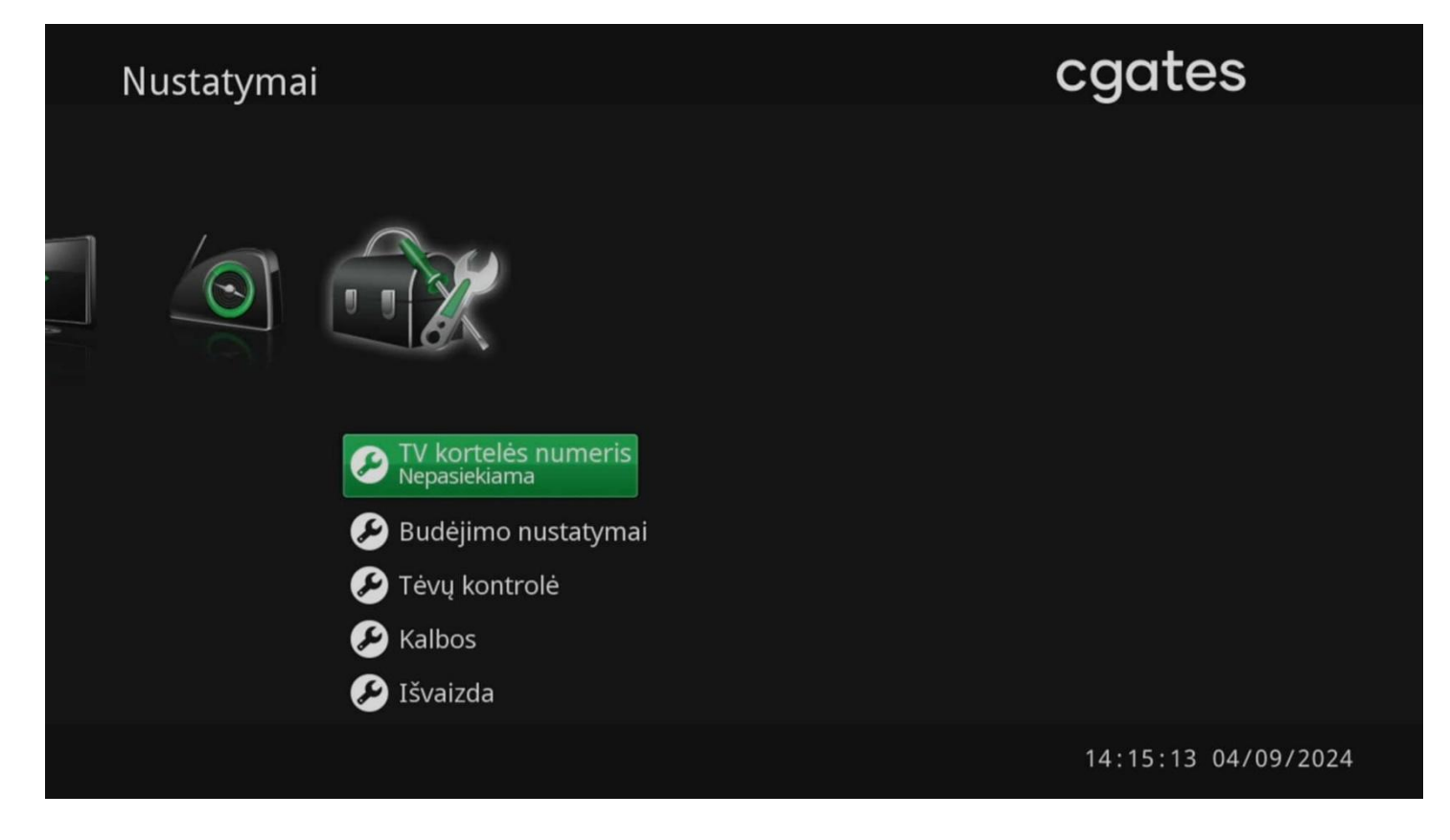

Tuomet pasirinkte punktą Sisteminiai nustatymai:

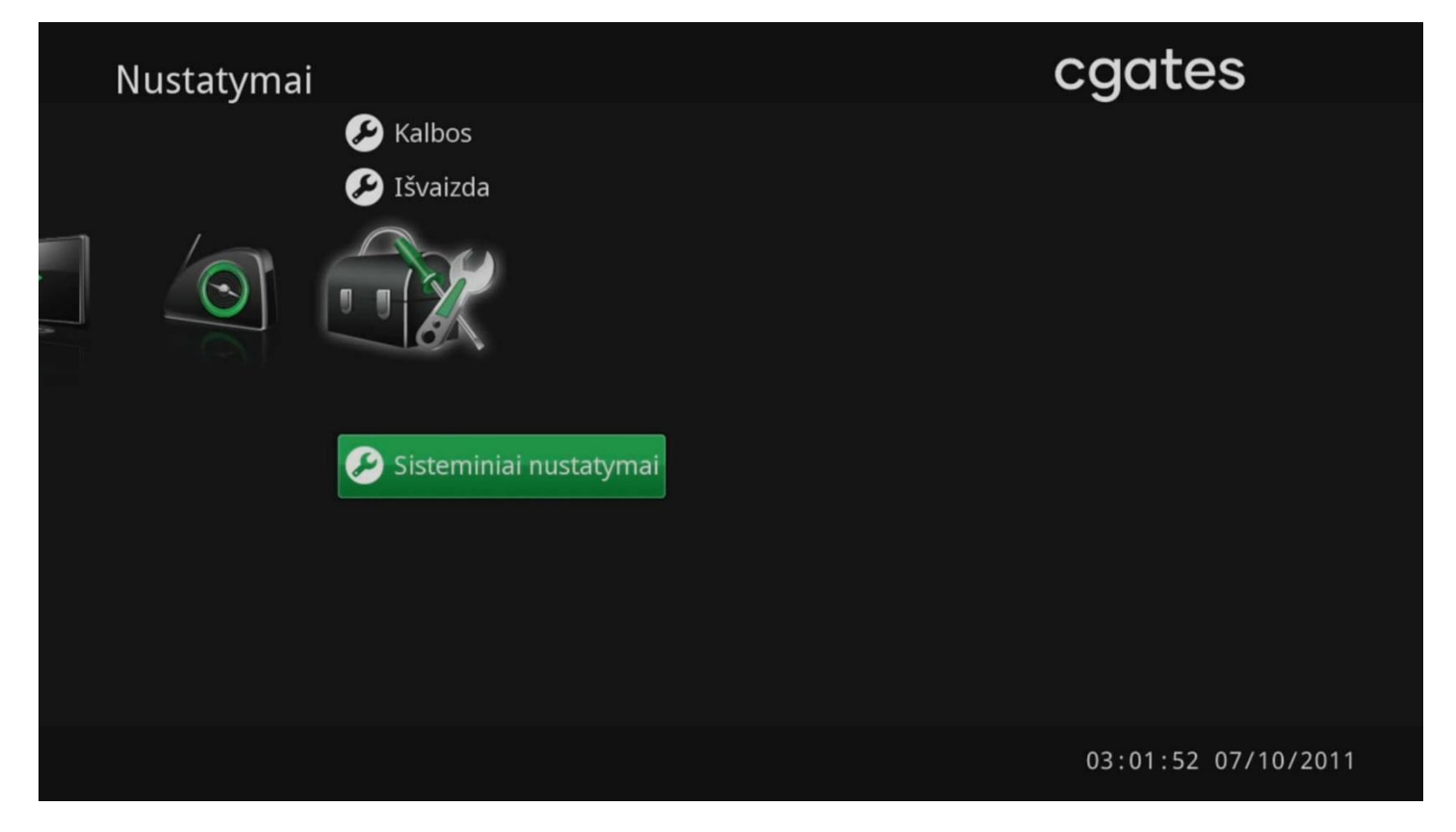

Sisteminių nustatymu meniu pasirinkite punktą Atstatyti gamyklinius parametrus:

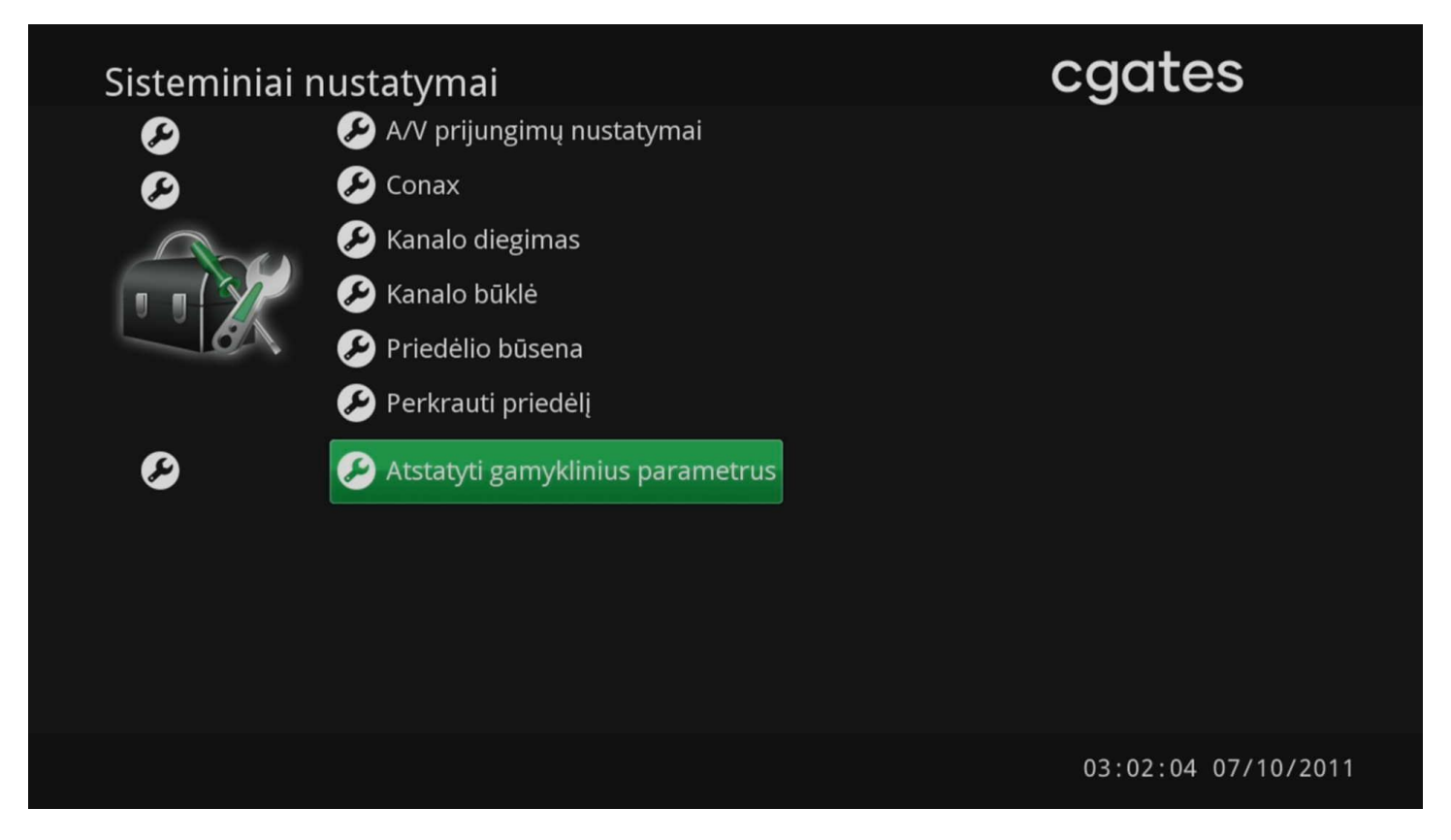

Įveskite **PIN kodą** ir paspauskite **OK**. Standartinis PIN kodas, jei jo nepakeitėte, yra **1111**.

| Sisteminiai n                        | Sisteminiai nustatymai                                                                                                    |                     |
|--------------------------------------|----------------------------------------------------------------------------------------------------|---------------------|
| e<br>e<br>e<br>e<br>e<br>e<br>e<br>e | <ul> <li>Prisijungimas prie serverio</li> <li>Programinės įrangos versija<br/>7.0rc5 (Feb 19 2021)</li> <li>Prašome įvesti PIN kodą</li> <li>Šiam veiksmui būtinas PIN kodas</li> <li>PIN kodas: RIN kodas</li> <li>PIN kodas: RIN kodas</li> </ul> |                     |
|                                      | <ul> <li>Priedėlio būsena</li> <li>Perkrauti priedėlį</li> <li>Atstatyti gamyklinius parametrus</li> </ul>                                                                                                    |                     |
|                                      |                                                                                                    | 03:02:21 07/10/2011 |

Pasirinkite norimą kalbą, pvz. Lietuvių, tuomet pasirinkite žalią mygtuką ekrane Pirmyn! ir spauskite OK:

| Pirmasis diegin | nas > Žingsnis 1 iš | 1                | cgates |
|-----------------|---------------------|------------------|--------|
|                 | Kalb                | a 🖣 🗌 Lietuvių D |        |
|                 |                     |                  |        |
|                 |                     | Pirmyn!          |        |
|                 |                     |                  |        |

Prasidės kanalų paieška:

| Kanalo paies | íka > DVB-C NIT automatinis              | cgates |  |  |
|--------------|------------------------------------------|--------|--|--|
|              |                                          |        |  |  |
|              | Kanalų paieška: rasta 0 kanalų           | 000    |  |  |
|              | ⊘ Tinkamas signalas                      | 900    |  |  |
|              | 0 Signalo stiprumas 100 0 Signalo kokybo | ė 100  |  |  |
|              | Atšaukti Baigti                          |        |  |  |
| Ištrinti     |                                          |        |  |  |
|              |                                          |        |  |  |

Palaukite kol priedėlis pabaigs skenuoti kanalus, tuomet pasirinkite mygtuką ekrane Išsaugoti ir paspauskite OK.

| Kanalo paieš | ka > DVB-C NIT automatinis                                                                                                    | cgates |
|--------------|----------------------------------------------------------------------------------------------------|--------|
|              |                                                                                                    |        |
|              | Rezultatai - pavyko<br><ul> <li>0 (212 nauji ar atnaujinti) TV kanalai</li> <li>0 (0 nauji ar atnaujinti) Radijo kanalai</li> </ul> Išsaugoti Atšaukti |        |
|              | Pradėti<br>Ištrinti                                                                                                    |        |
|              |                                                                                                    |        |